# Introduction to Meta-analysis with easymeta

#### Getting started with easymeta

Open your web browser.

Load easymeta at https://brui.shinyapps.io/easymeta/

## 1. Homogeneity

The file **statin.csv** contains data from a meta-analysis of 4 randomised clinical trials to compare the use of high dose versus standard dose of statins in preventing non-fatal myocardial infarction<sup>1</sup>.

Load the dataset going to the left-side menu,

## Load data > Upload data - Browse...

Inspect the data clicking to the top-menu Data preview.

What data was collected to run the meta-analysis?

To run the meta-analysis, choose first the effect size going to the left-side menu,

## Choose effect size – Odds Ratio

and the statistical model,

# Choose effect size – Fixed

Finally, click on the **Calculate** button.

Display the Forest plot from the top-menu.

How do you interpret the pooled estimate? How large is the heterogeneity between studies?

<sup>•</sup> 

<sup>&</sup>lt;sup>1</sup> Cannon et al. J Am Coll Cardiol 2006.

Now run a random effects model going back to the left-side menu,

## Choose effect size – Random

and click on the **Calculate** button.

How do you interpret this new pooled estimate? Is the random effects pooled estimate similar to the fixed effects, why?

What is your interpretation for this meta-analysis?

## 2. Heterogeneity

The file **biomtx.csv** contains data from a meta-analysis of 20 randomized clinical trials to compare the use of biological agents for patients with rheumatoid arthritis versus the usual anti-inflammatory treatment<sup>2</sup>.

Load the dataset going to the left-side menu,

#### Load data > Upload data - Browse...

Inspect the data clicking to the top-menu Data preview.

What data was collected to run the meta-analysis?

To run the meta-analysis, choose first the effect size going to the left-side menu,

Choose effect size – Odds Ratio

and the statistical model,

Choose effect size – Fixed

Finally, click on the **Calculate** button.

<sup>&</sup>lt;sup>2</sup> Kanters et al. Rheumatology 2014.

Display the Forest plot from the top-menu.

How do you interpret the pooled estimate? How large is the heterogeneity between studies?

Now run a random effects model going back to the left-side menu,

# Choose effect size – Random

and click on the **Calculate** button.

How do you interpret this new pooled estimate? Is the random effects pooled estimate similar to the fixed effects, why?

Here you have a categorical variable, **age52**, which might help to explain the heterogeneity, identifying those trials where the mean age of the patients is below and over 52 years. Choose the categorical **age52** variable from the left-side menu,

# Choose variable to explain heterogeneity > age52

Change the statistical model to a fixed effects,

# Choose effect size – Fixed

and click on the **Calculate** button.

Display the **Subgroup** meta-analysis from the top-menu.

Is there any difference between the two subgroups? Does the age explain the heterogeneity, why?

Now run a **Meta-regression** from the top-menu.

#### What is the interpretation for the intercept (or constant term), and for the slope?

3/4

### Is there any difference between the two subgroups?

. .

.

Now consider the continuous variable **age** (in years) and run a meta-regression.

Choose the **age** variable from the left-side menu,

Choose variable to explain heterogeneity > age

and click on the **Calculate** button.

Display the Meta-regression meta-analysis from the top-menu.

Click on the **Bubble plot** tab, how does it look like?

Click on the **Summary** tab, what is the interpretation for the intercept (or constant term) and the slope?

What is your interpretation for this meta-analysis?